## ◆入力コードの登録方法について◆

① 業務メニューの画面下部の「環境設定」ボタンを押して下さい。

| 42 明細書                                                                                                    | 44 総括表・公費請水書                   |                                  | 52 月次統計                |                  |                       |                     |   |  |
|----------------------------------------------------------------------------------------------------|--------------------------------|----------------------------------|------------------------|------------------|-----------------------|---------------------|---|--|
| 外部情報処理業務                                                                                                    | データバックアップ業務                    |                                  | ―― メンテナンス業務            |                  |                       |                     | _ |  |
| 71 データ出力                                                                                                    | 82 外部媒体                        |                                  | 91 マスタ登録               |                  | 92 マスタ                | 更新                  |   |  |
|                                                                                                    |                                |                                  | <u>「日医君」だより</u>        | 過去の新着情報          | ł                     |                     | • |  |
| 新着情報 日本医師会 目                                                                                                    | キャッシュレス                        | <u>医療事務スタッフの</u><br>派遣・人材紹介サービス  |                        |                  |                       |                     |   |  |
| お知らせ◆Windows8.1サポート終了に伴うお問い合わせ対応について (2022-12-13)   【重要】日医標準レセプトソフトのサポート終了パージョンについて(Ubuntul6.04 日レセ5.1.0/Ubuntul8.04 日レセ5.1.0) (2022-10-18) |                                |                                  |                        |                  |                       |                     |   |  |
| 【重要】院内設置型日レセ(ORCA)の一部                                                                                                    | 機能有償化について(申込後の利                | (2019-12-26)<br>(用) (2019-12-26) |                        |                  |                       | -                   |   |  |
| <ul> <li>2023-03-27 パッチ提供(第32回)◆日日<br/>金計算関係/その他</li> </ul>                                                                                 | <u> 医標準レセプトソフト ver 5.2.0 全</u> | ≥14件:登録/診療                       | <u>行為/入退院登録/データチェッ</u> | <u>ク/明細書/システ</u> | <u> ム管理マスタ/A P</u>    | <u>I/帳票/地方公費・負担</u> |   |  |
| <ul> <li>2023-03-27 パッチ提供(第79回)◆日<br/>金計算関係/その他</li> </ul>                                                                                  | E標準レセプトソフト ver 5.1.0 全         | <u>≧13件:登録/診療</u>                | <u>行為/入退院登録/データチェッ</u> | ク/明細書/システ        | <u> ム管理マスタ/A P</u>    | 1/帳票/地方公費・負担        |   |  |
| <ul> <li>2023-03-27 <u>マスタ更新◆点数マスタ</u>、</li> </ul>                                                                                          | システム管理マスタ、一般老人                 | 【置換マスタ、一種                        | <u>殺名マスタ、電子点数表マスタ</u>  | 、最低薬価マス          | な、医薬品分類マス             | <u>.</u>            |   |  |
| <ul> <li>2023-03-15 マスタ更新◆保険者マス/<br/>2022-02-15 マスタ更新◆保険者マス/</li> </ul>                                                                     |                                |                                  |                        | 医苯甲胺毒丸。          |                       | 5 H                 |   |  |
|                                                                                                    |                                | 2百マスダ、 电子/                       | <u>県鉄ズマスダ、取販楽価マスダ</u>  | 、送梁前杨炳有          | イスダ、医薬師万規             |                     | • |  |
| 選択番号                                                                                                    |                                |                                  | JPN604101015001 日医標準レ  | セプトソフト(JMA       | standard receipt soft | tware)              |   |  |
| 戻る                                                                                                    | 削除情報 再印刷                       | 環境設定                             | 印刷削除 電子版手帳             |                  | 予約登録                  | 受付一覧                |   |  |

② 日付を2023年4月1日に変更して「登録」ボタンを押します。

| (M95)業務選択<br>端末設定 シス | -環境設定<br>テム設定 | - O R C /<br>他院切 | A 医院 [or<br>替  | master]          |                |                |                |     | ×  |        |         |
|----------------------|---------------|------------------|----------------|------------------|----------------|----------------|----------------|-----|----|--------|---------|
| システム                 | 日付            | R 5. 4. 1        | 202            | 3                |                |                | 48             |     |    | クリックして | 4月にします。 |
|                      | E             | 月                | 火              | 7 <u>7</u><br>7K | 木              | 金 21           | ±              |     |    |        |         |
|                      | 20            | 3                | 4              | 5                | 6              | 7              | 8              |     |    | 仕た畑レキ  | *       |
|                      | 9             | 10<br>17         | 11             | 12<br>19         | 13<br>20       | 14<br>21       | 22             |     |    | 何を押しま  | 9 °     |
|                      | 23<br>30      | 24<br>1          | <b>25</b><br>2 | <b>26</b><br>3   | <b>27</b><br>4 | <b>28</b><br>5 | <b>29</b><br>6 |     |    |        |         |
|                      | 外来時間外         | 外区分              | 0時             | 間内               |                |                | •              |     |    |        |         |
| 戻る                   |               |                  |                | F8 切替            | え              |                |                | 100 | 登録 |        |         |

- ③「91マスタ登録」を押します。
- ④「102点数マスタ」を押します。
- ⑤ 診療行為コード欄に、入力コードを登録したい診療行為名の頭文字を数文字入力します。 例えば「医療情報・システム基盤整備体制充実加算3(再診)(経過措置)」の入力コードを登録したい 場合、「医療情報」と入力し、Enter キーを押します。(アルファベットが入力される場合は「半角/全角 漢字」キーを一度押すと日本語入力に変わります。)

| () 연 | Z01)点数マスタ設定 - O R | C A 医院 [ormaster] |
|------|-------------------|-------------------|
|      |                   |                   |
|      | 通常                |                   |
|      | 診療行為コード           | 医療情報              |
|      |                   |                   |

⑥ 点数マスター覧選択サブ画面で登録したい診療行為を選択し画面右下の「確定」ボタンを押します。

| <⇒ (Z98)点数マスター覧選択サブ - O R C A 医院 [ormaster] |                                             |  |     |          |       |    |  |  |
|---------------------------------------------|---------------------------------------------|--|-----|----------|-------|----|--|--|
| 医療                                          | 医療情報 F9 拡大検索 F10 部分 F11 後方 診療行為 (全体)        |  |     |          |       |    |  |  |
|                                             | A 4                                         |  |     | and free |       |    |  |  |
|                                             |                                             |  | +12 | -+- 104  | 70300 | P2 |  |  |
| 1                                           | 医療情報・システム基盤整備体制充実加算3(再診)(経過措置)         2.00 |  |     |          |       |    |  |  |
| 4                                           | 広原用紙・ノヘノム空盗正備仲可ル大加井り(広丁6社寺・住庭18日)           |  |     | 2.00     |       | 13 |  |  |
| 3                                           | 医療情報・システム基盤整備体制充実加算 2 (医学管理等)               |  |     | 2.00     |       | 13 |  |  |
| 4                                           | 医療情報・システム基盤整備体制充実加算1(医学管理等)                 |  |     | 6.00     |       | 13 |  |  |
| 5                                           | 医療情報・システム基盤整備体制充実加算1 (初診)                   |  |     | 6.00     | sys1  | 11 |  |  |
| 6                                           | 医療情報・システム基盤整備体制充実加算2(初診)                    |  |     | 2.00     | sys2  | 11 |  |  |

⑦ 遷移した画面下部の「入力CD」ボタンを押して下さい。

| 戻る | 削 | 除 | 入力CD | 老人一般 | タブ切替 | ユーザー | 登録 |
|----|---|---|------|------|------|------|----|
|    |   |   |      |      |      |      |    |

⑧ 入力コード欄に登録したいコードを入力し Enter キーを押します。

入力できる文字数は半角の場合は20文字、全角の場合は5文字以内です。

| <♥ (Z99)点数マスタ設定−入力コード設定 - ORCA医院 [… > |        |  |  |  |  |  |  |  |
|---------------------------------------|--------|--|--|--|--|--|--|--|
| 表示丰一                                  | 入力コード  |  |  |  |  |  |  |  |
| 8                                     | iryou3 |  |  |  |  |  |  |  |
|                                       |        |  |  |  |  |  |  |  |
|                                       |        |  |  |  |  |  |  |  |
|                                       |        |  |  |  |  |  |  |  |
|                                       |        |  |  |  |  |  |  |  |
|                                       |        |  |  |  |  |  |  |  |
|                                       |        |  |  |  |  |  |  |  |
|                                       |        |  |  |  |  |  |  |  |
|                                       |        |  |  |  |  |  |  |  |
| 戻る                                    | 確定     |  |  |  |  |  |  |  |

⑨「確定」ボタンを押します。

- 10「登録」ボタンを押します。
- ①「更新します。よろしいですか?」と表示されましたら「OK」ボタンを押します。

| (ジ) (ZID1)確認画面 - O R C A 医院 [ormaster] | ×  |  |  |  |  |
|----------------------------------------|----|--|--|--|--|
| 0002                                   |    |  |  |  |  |
| 更新します。よろしいですか?                         |    |  |  |  |  |
| 戻る                                     | ОК |  |  |  |  |

- ⑩ 「戻る」→「戻る」とボタンを押して業務メニューの画面に戻ります。
- ③ 診療行為画面で登録した入力コードを入力し、呼び出せる事を確認して下さい。

| 00381     |           | テスト   | タロウ                  |      | 男    | 0001 | 協会 (        |
|-----------|-----------|-------|----------------------|------|------|------|-------------|
| R 5. 4. 1 | 院内        | テスト   | 太郎                   | S50. | 1. 1 |      | <b>4</b> 8才 |
|           | 入力コード     |       | 名称                   |      |      |      |             |
| 12        | saisi     | *C再   | 診料                   |      |      |      |             |
|           | 112015770 | 明網    | 田書発行体制等加算            |      |      |      |             |
|           | 112024370 | 外     | <b>K感染対策向上加算(再診)</b> |      |      |      |             |
|           | iryou3    | 医肠    | 責 情報・システム基盤整備体制充実    | 加算3  | (再診) | (経過  |             |
| 12        | gaira     | * 91- | 来管理加算                |      |      |      |             |
|           |           |       |                      |      |      |      |             |

以上で登録作業は完了です。

「戻る」→「戻る」→「終了」とボタンを押して、ORCA を一度終了して下さい。 再度 ORCA を起動すると、日付が本日に戻ります。

以上